**EBL ebook Library** daje dostęp do 500 000 tytułów od ponad 400 wydawców naukowych i akademickich (głównie anglojęzycznych). Baza daje dodatkowe możliwości użytkownikom, takie jak:

- Zaawansowane narzędzia wyszukiwania
- Wyszukiwanie pełnotekstowe
- Możliwość korzystania ze wszystkich ebooków w trybie Online i/lub Offline
- Darmowe przeglądanie (5-minutowy wgląd do każdej książki na platformie)
- Spójne zasady zezwolenia na drukowanie i kopiowanie 20% druk i 5% kopiowanie
- Czytanie na głos
- Eksportowanie notatek i zakładek

Większość książek na platformie jest oznaczona żółtą ikonką.

- Publikacje te można czytać przez 5 minut, po upływie tego czasu dostęp jest blokowany (pojawia się wówczas formularz - opcja wypożyczenia tytułu na określony czas). Koszt wypożyczenia publikacji pokrywa Biblioteka Główna Politechniki Warszawskiej.
- Każde zamówienie jest przesyłane do Wypożyczalni Międzybibliotecznej BGPW. Pracownik Biblioteki podejmuje decyzję o wypożyczeniu danej publikacji, a następnie wysyła informację użytkownikowi na maila.

Książki, które Biblioteka Główna zakupi na własność będą oznaczone zieloną ikonką. Można je czytać bez żadnych ograniczeń w dowolnej chwili.

Jeżeli chcesz zaproponować zakupienie książki online do zbiorów BG PW, skontaktuj się z Oddziałem Gromadzenia gromadzenie@bg.pw.edu.pl

## Warunki dostępu:

Baza działa na zasadzie wypożyczalni książek elektronicznych. **Aby wejść do bazy należy założyć indywidualne konto na platformie**. Konto można założyć z dowolnego komputera w sieci PW. Założenie konta spoza sieci PW wymaga akceptacji administratora. Jeżeli chcesz założyć konto na platformie kliknij Create new account

| 60 <b>I</b> |                                                                                          |         |
|-------------|------------------------------------------------------------------------------------------|---------|
| E·B·L       | Witamy w Warsaw Technical University         User Name:         Password:                | Login » |
|             | Create new account<br>Forgotten your password?<br>Forgotten your username?<br>Need help? |         |

- Uzupełnij formularz swoimi danymi, a następnie kliknij Create
   Uwaga! Hasło musi zawierać minimum 8 znaków: w tym dużą literę, cyfrę, znak specjalny
- Hasło nie powinno zawierać danych wpisanych w polach: imię, nazwisko, username
- Na adres mailowy zostanie przesłany link aktywacyjny. Kliknij w link, aby aktywować dostęp do bazy

| . 🐽 💵         |                                                                                                    |                                    |
|---------------|----------------------------------------------------------------------------------------------------|------------------------------------|
| <b>E</b> ·B·L | Create Account<br>First Name:<br>Last Name:<br>User Name: (Must not include spaces)<br>Password:<br>Confirm Password:<br>E-mail address: |                                    |
|               | Password Recovery Question                                                                                                    |                                    |
|               | Question::                                                                                                    | What is your mother's maiden name? |
|               | Answer::                                                                                                    |                                    |
|               |                                                                                                    | Create »                           |
|               | « Back to login screen                                                                                                    |                                    |

## Jak korzystać z platformy EBL?

 Po zalogowaniu się zobaczysz stronę startową platformy. Możesz wyszukiwać korzystając z szybkiego wyszukiwania (Quick Search), wyszukiwania zaawansowanego (Advanced), możesz także szukać słów w pełnych tekstach (Full Text) książek lub wybrać książki przypisane do danej kategorii (Categories)

| hiller a                                                                                                    | Bookshelf | My Collections                                                                                             | Help/Feedback                                                                                                    | Logout                                                    |
|----------------------------------------------------------------------------------------------------|-----------|----------------------------------------------------------------------------------------------------|----------------------------------------------------------------------------------------------------|-----------------------------------------------------------|
| Quick Search   Category   Full Text   Advanced                                                                                                    |           | Use our simple<br>find what you ar<br>search capabilit<br>use the advanc<br>for multiple pub<br>categories | or advanced search to<br>re looking for. EBL offe<br>ty across the database<br>ed search if you want<br>lishers or across mult | ools to<br>rs full-text<br>e. You can<br>to search<br>ple |
| CORRENT RECEIPTIONS<br>LOWING OVER a title for more information                                                                                                    |           | Not sure wher<br>Browse by cat                                                                             | e to start?<br>egory<br>ew Full Catalogue                                                                                      | ~                                                         |
| Viewing 1 to 5 of 8 titles   View as List                                                                                                    |           |                                                                                                    | Bookmarks<br>My Account                                                                                                    |                                                           |
| 2 hours ago<br>Chours ago<br>Chour | 0         | Adobe Reader i<br>copy ebook cor<br>in order to dowr<br>you will need Ad                                   | S required in order to plant.  Get ADOBE READER  Iload books for offline Idobe Digital Editions.  Get Digital Editions         | viewing,                                                  |

Po wykonaniu wyszukiwania zobaczysz okno z wynikami wyszukiwania

| EBL IIII                                                                       |                                                              |                                                                                                    |                                                           |                                   | Bookshelf                                   | My Collections                      | Help/Feedback          |
|--------------------------------------------------------------------------------|--------------------------------------------------------------|----------------------------------------------------------------------------------------------------|-----------------------------------------------------------|-----------------------------------|---------------------------------------------|-------------------------------------|------------------------|
|                                                                                |                                                              | Engineering: Chemica                                                                                 | 1                                                         |                                   | ~                                           |                                     |                        |
|                                                                                |                                                              | Quick Search   Category   F                                                                          | ull Text   Advar                                          | nced                              | Search                                      |                                     |                        |
| Refine Your Search                                                             | Select Page                                                  |                                                                                                    | Results p                                                 | oer page:                         | 10 💌                                        |                                     |                        |
| Year Published                                                                 | 🗖 Limit searc                                                | ch to titles owned by your library                                                                   | Sort by:                                                  | Relevanc                          | e 💌 Display:                                | Basic                               | *                      |
| 2015 (92)<br>2014 (517)<br>2013 (760)<br>2012 (701)<br>2011 (504)<br>Show more | Displaying <b>1 to</b>                                       | 10 of 5760 titles<br>Handbook of Natural Ga<br>Mokhatah Saeirt Poe William A                         | 1 <u>23</u><br>s Transmis:<br>Mak John Y 20               | <u>4 5</u> <u>576</u><br>sion and | <u>Next »</u><br>d <b>Processing :</b>      | Principles and                      | Practices              |
| Language                                                                       | × @#                                                         | 🔘 Request / Zamów przez W                                                                            | /pożyczalnię                                              |                                   |                                             |                                     |                        |
| English (5518)<br>German (225)<br>Spanish (5)<br>Italian (5)                   |                                                              | Written by an internationally-reco<br>Gas Transmission and Processi<br>Read this book   View details | ignized author<br>ng is a unique,<br>Add to Colled        | team of na<br>well-docu<br>ction  | atural gas industry i<br>imented, and comp  | experts, the third edi<br>rehensive | ition of Handbook of I |
| French (3)<br>Show more<br>Category                                            | Solid-Liquid Filtration<br>Instance Later Consult Generation | Solid-Liquid Filtration : I<br>Perlmutter Barry, 2015   Elsevier                                     | Practical Gu<br>Science                                   | uides in                          | Chemical Eng                                | ineering                            |                        |
| Engineering: Chemical<br>(5760)<br>Engineering (5755)<br>Science (1145)        | Bary A. Pelmuter                                             | Request / Zamów przez W<br>Practical Guides in Chemical Er<br>single subject. The full library sp    | <b>/pożyczalnię</b><br>gineering are a<br>ans the main to | a cluster o<br>opics in the       | f short texts that ea<br>e chemical process | ch provides a focus                 | ed introductory view o |
| Science: Chemistry (468)<br>Science: Biology / Natural<br>History (442)        |                                                              | Read this book   View details                                                                        | Add to Collee                                             | ction                             |                                             |                                     |                        |
| Show more                                                                      |                                                              | Colour Additives for Foo<br>Scotter M. 2015 LEisevier Scient                                         | ds and Be                                                 | verages                           | : Developme                                 | nt, Safety and /                    | Applications           |

- Możesz zawęzić wyniki wyszukiwania (Refine Your Search) do roku wydania, języka oraz kategorii tematycznej korzystając z menu widocznego po lewej stronie
- Jeżeli książka jest oznaczona żółtą ikonką, oznacza to że nie stanowi własności BG PW. Publikacje te można czytać przez 5 minut, następnie użytkownik może złożyć zamówienie na wypożyczenie danej pozycji. Koszt wypożyczenia publikacji pokrywa Biblioteka Główna Politechniki Warszawskiej.
- Jeżeli książka jest oznaczona zieloną ikonką, wówczas oznacza to, że dana pozycja jest zakupiona przez bibliotekę na własność. Można ją czytać bez żadnych ograniczeń w dowolnej chwili.
- Jeżeli chcesz zobaczyć więcej informacji dotyczących danej pozycji kliknij w jej tytuł

| EBL ATTA                                                                                                    |                                                                                                    |                                                                                                    |                                                                                                    | Bookshelf                                                                                          | My Collections                                         | Help/Feedback                          |
|----------------------------------------------------------------------------------------------------|----------------------------------------------------------------------------------------------------|----------------------------------------------------------------------------------------------------|----------------------------------------------------------------------------------------------------|----------------------------------------------------------------------------------------------------|--------------------------------------------------------|----------------------------------------|
|                                                                                                    |                                                                                                    | Engineering: Chemica                                                                                                    |                                                                                                    | ~                                                                                                  |                                                        |                                        |
|                                                                                                    |                                                                                                    | Quick Search   Category   F                                                                                                    | ull Text   Advanced                                                                                                    | Search                                                                                             |                                                        |                                        |
| Refine Your Search                                                                                                    | Select Page                                                                                                    |                                                                                                    | Results per page:                                                                                                    | 10 💌                                                                                               |                                                        |                                        |
| Year Published                                                                                                    | Limit search t                                                                                                    | to titles owned by your library                                                                                                    | Sort by: Relevanc                                                                                                    | e 🔽 Display:                                                                                       | Basic                                                  | *                                      |
| 2015 (92)<br>2014 (517)<br>2013 (780)<br>2012 (701)<br>2011 (504)<br>Show more<br>Language<br>English (5518)<br>German (225)<br>Spanish (5)<br>Italian (5)                                | Displaying 1 to 10                                                                                                    | D of <b>5760</b> titles<br>Handbook of Natural Gas<br>Mokhatab Saeid; Poe William A;<br>Request / Zamów przez Wy<br>Written by an internationally-recc<br>Gas Transmission and Processi<br>Read this book   View details | 12345576<br><b>S Transmission and</b><br>Mak John Y, 2015   Elsev<br>(pożyczalnię)<br>gnized author team of na<br>ng is a unique, well-docu<br>Add to Collection | <u>Next »</u><br>d <b>Processing :</b><br>ier Science<br>atural gas industry i<br>mented, and comp | Principles and<br>experts, the third edit<br>rehensive | <b>Practices</b><br>ion of Handbook of |
| French (3)<br>Show more<br>Category<br>Engineering: Chemical<br>(5760)<br>Engineering (5755)<br>Science (1145)<br>Science: Chemistry (468)<br>Science: Biology / Natural<br>History (442) | Sold London<br>Research Threaton<br>Research Threaton | Solid-Liquid Filtration : F<br>Perlmutter Barry, 2015   Elsevier<br>Request / Zamów przez Wy<br>Practical Guides in Chemical En<br>single subject. The full library spa<br>Read this book   View details                 | Practical Guides in<br>Science<br>/pożyczalnię<br>gineering are a cluster of<br>ans the main topics in the<br>Add to Collection                                  | Chemical Eng<br>f short texts that ea<br>e chemical process                                        | ineering<br>ch provides a focuse                       | ed introductory view                   |
| Show more                                                                                                    |                                                                                                    | Colour Additives for Foo                                                                                                    | ds and Beverages                                                                                                    | : Developme                                                                                        | nt, Safety and A                                       | Applications                           |

 Kliknij Read Online, jeżeli chcesz czytać książkę przez 5 minut. Jeżeli po upływie tego czasu nadal chcesz czytać daną pozycję, wówczas kliknij "Zamów przez Wypożyczalnię"

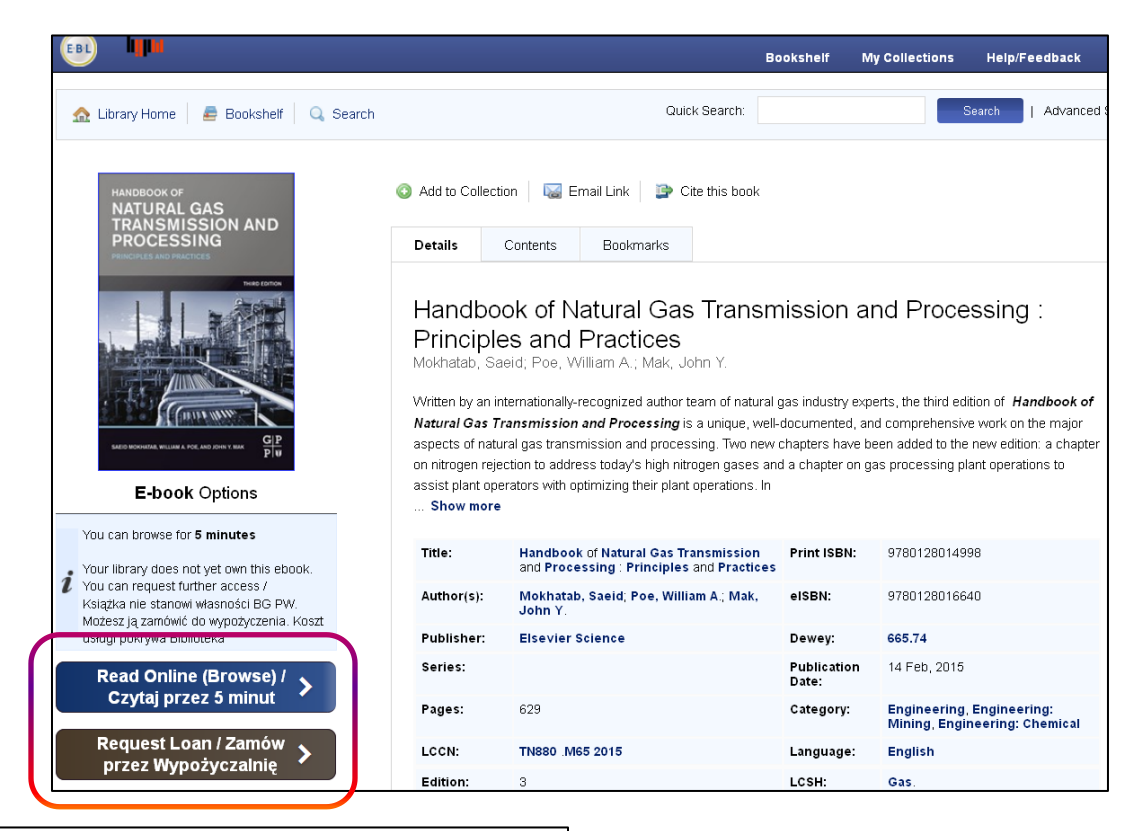

## Request this Book

Fill in the form to request a loan. Your library will notify you via email upon approval / Wypełnij formularz, który zostanie przesłany do Wypożyczalni Międzybibliotecznej BGPW. Pracownik biblioteki podejmie decyzję o wypożyczeniu książki

Your library will be charged for borrowing this ebook (pricing options below).

| First Name                          | Jan                    |
|-------------------------------------|------------------------|
| Last Name                           | Kowalski               |
| E-mail address                      | kowalski@mail.com      |
| Confirm E-mail address              | kowalski@mail.com      |
| Loan Period                         | 1 (\$27.00) d 💌        |
| Barcode / nr karty<br>bibliotecznej | 123456                 |
| Comments                            | Proszę o wypożyczenie. |
|                                     |                        |
|                                     | Request                |

- Po kliknięciu wyświetli się formularz zamówienia, który należy wypełnić.
   Wpisz poprawnie swoje dane oraz wybierz czas na, jaki chcesz wypożyczyć daną książkę. Wszystkie zamówienia są przesyłane do Wypożyczalni Międzybibliotecznej BGPW
- Pracownik Biblioteki podejmuje decyzję o wypożyczeniu danej publikacji, a następnie wysyła informację użytkownikowi na maila.

Jeżeli twoje zamówienie zostanie zaakceptowane, na email otrzymasz link do pełnego tekstu. Wypożyczone publikacje możesz czytać online (kliknij Read Online), lub offline (kliknij Download). **Uwaga!** Po ściągnięciu danej książki, będziesz miał do niej dostęp jedynie przez okres wypożyczenia. Po upływie tego czasu plik zostanie zablokowany.

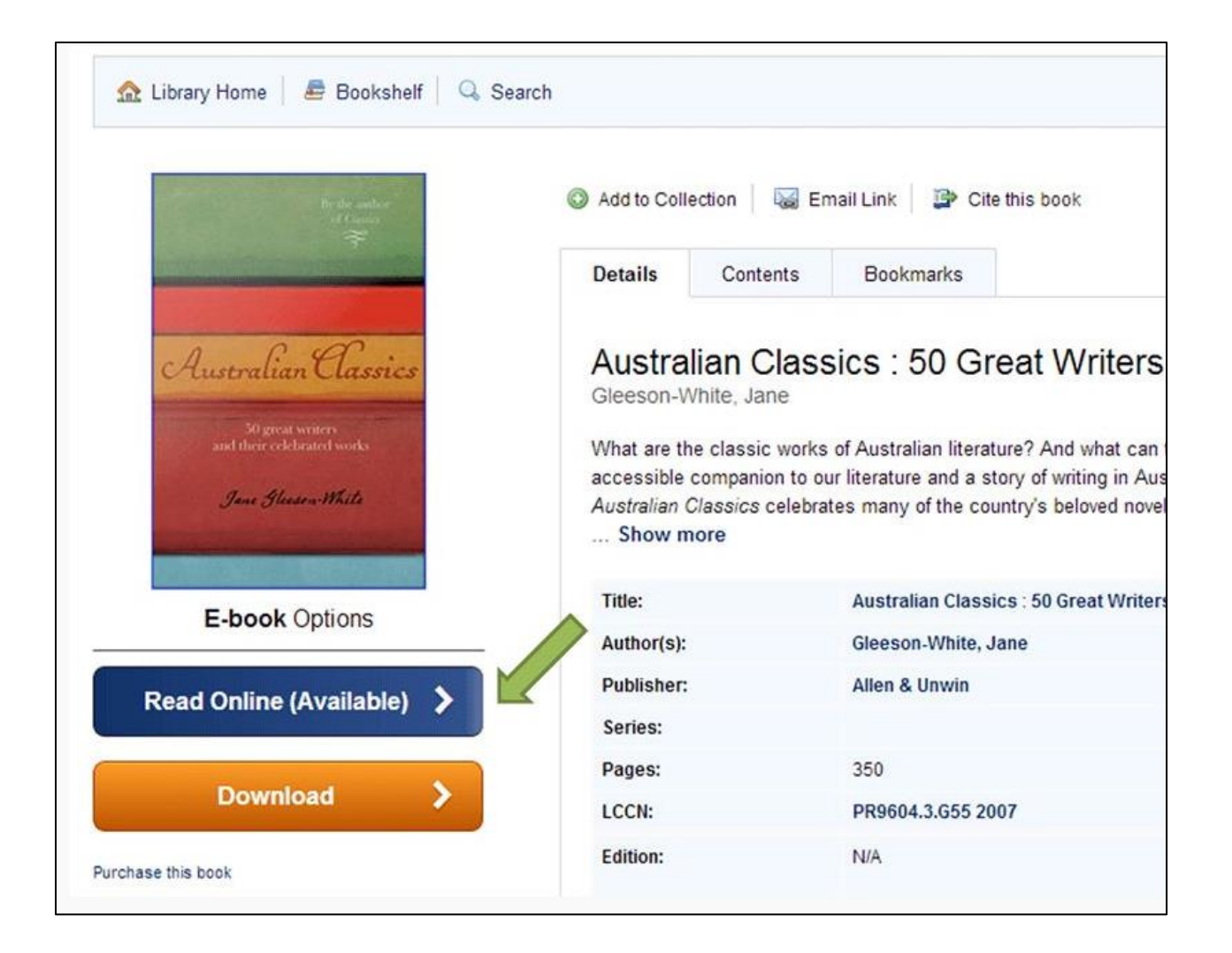